# PTT E-TAX VENDOR QUICK GUIDE FOR VENDOR REGISTRATION

Update : 29/08/2023

© Copyright 2022 PTT Public Company Limited. All Right Reserved.

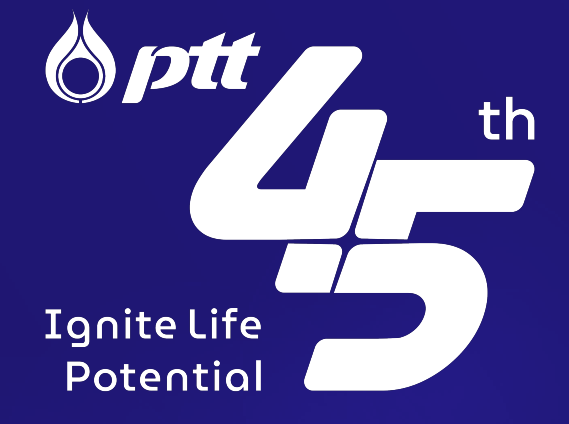

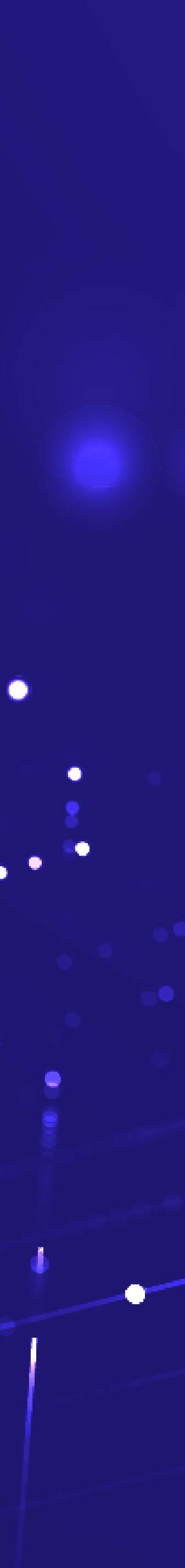

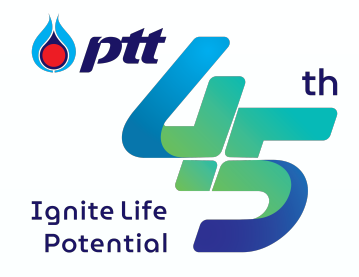

### ขั้นตอนการลงทะเบียนระบบ PTT- e-Tax Vendor

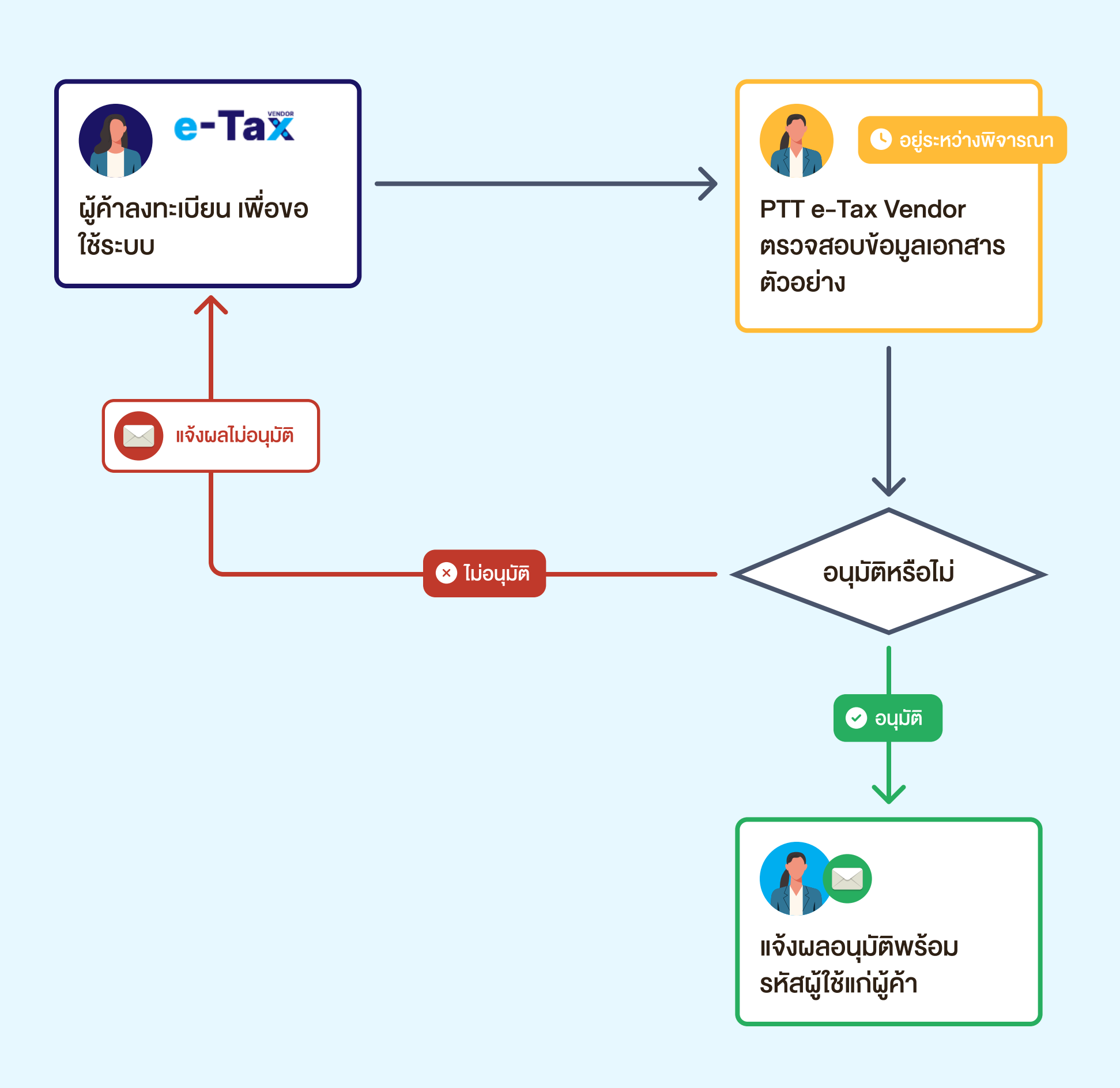

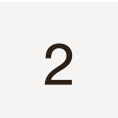

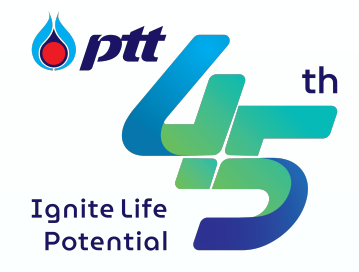

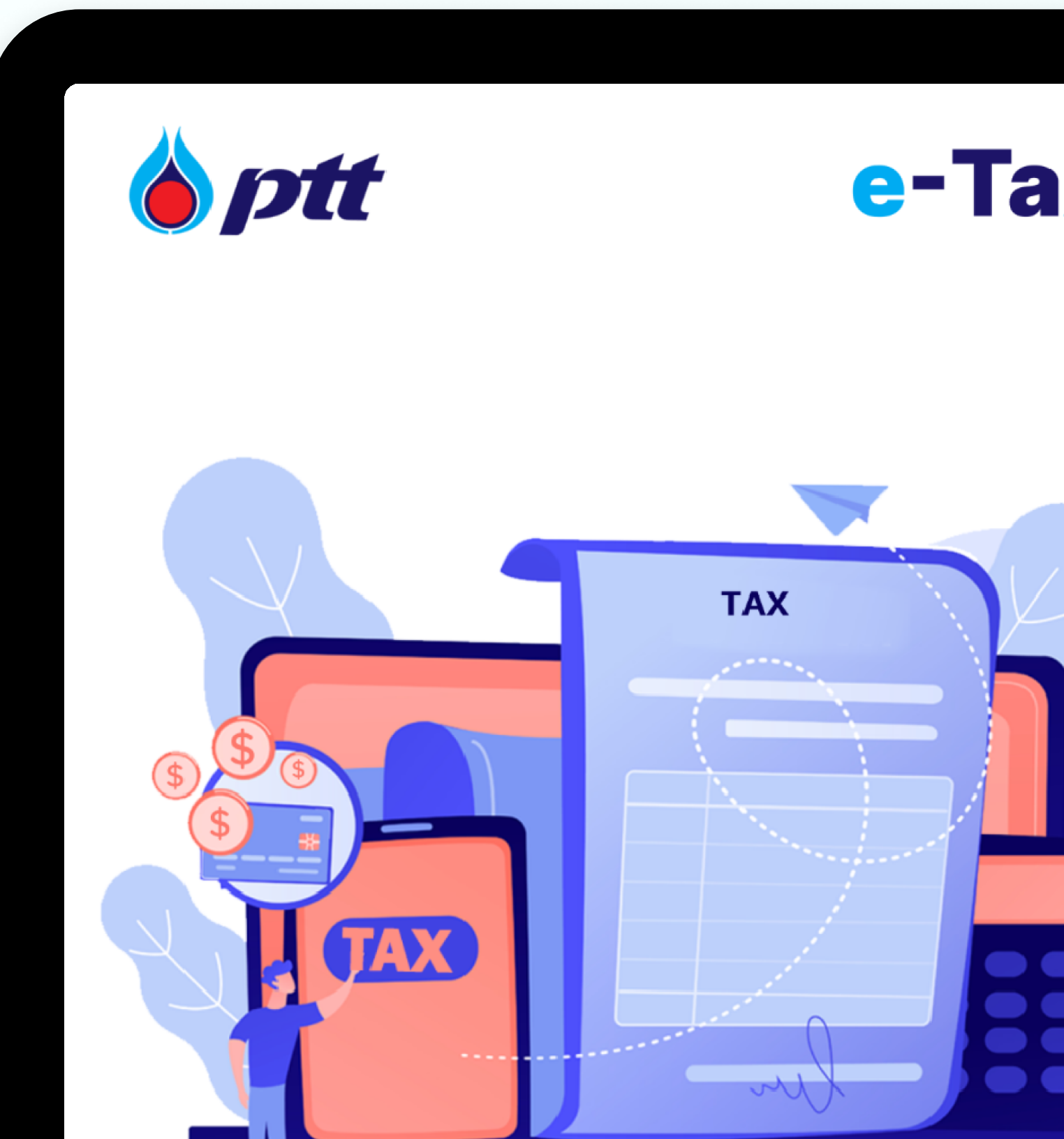

PTT e-Tax Vendor Quick Guide For Vendor Register © Copyright 2022 PTT Public Company Limited. All Right Reserved.

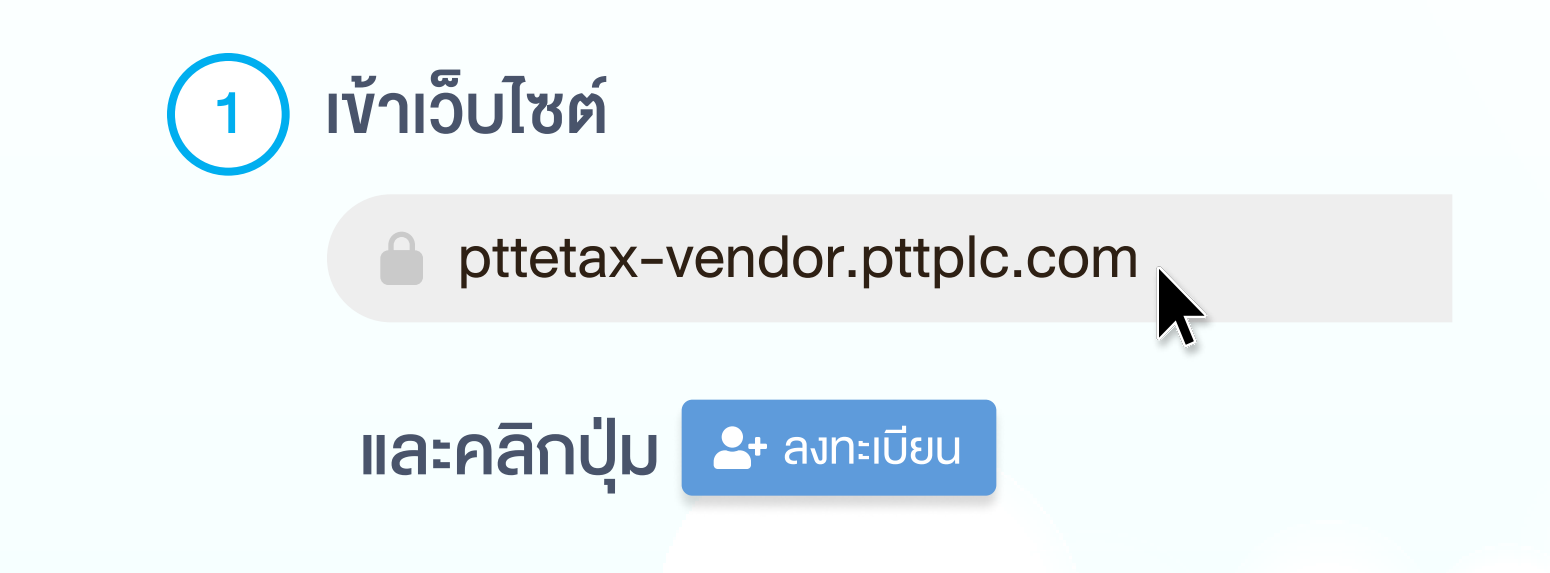

| งทะเบียน ััุ่ ศรวจสอบผลการลงทะเบียน                                                                        |                                                                                                    |
|----------------------------------------------------------------------------------------------------|----------------------------------------------------------------------------------------------------|
| Login Vendor                                                                                               |                                                                                                    |
| เพบปัญหาการใช้งานระบบ สามารถติดต่อผู้ดูแลระบบได้ตามช่องทางดังนี้<br>Email : pttetax-vendoradmin@pttplc.com |                                                                                                    |
|                                                                                                    | งภะเบียน <a>  รั่ ตรวจสอบผลการลงกะเบียน   Login Vendor   Login PTT   ทพนปัญหาการใช้งานระบบ สามารถคิดค่อผู้ดูแลระบบได้ตามช่องกางดังนี้   image: image: im</a> |

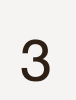

•

หรือตามค่าสีงของศาล หรือในการพิจารณาของศาล หรืออนุญาโตตุลาการ หรือองค่กรอินไดทิมีอำนาจตามกฎหมาย 4.3 ปตท. สงวนสิทธิที่จะเปลี่ยนแปลง หรือยกเลิกการการใช้งานระบบ PTT e-Tax Vendor ได้ โดยไม่ต้องแจ้งล่วงหน้า หรือได้รับความยินยอมจากผู้ใช้ระบบล่วงหน้า 4.4 การใช้งานระบบ PTT e-Tax Vendor อยู่ในบังคับและการตีความตามกฎหมายไทย ง้อพิพาทใด ๆ ที่เกิดขึ้นจากหรือเกี่ยวกับการใช้งานระบบ ให้อยู่ในอำนาจการพิจารณาของศาลไทย และเปิดเผยข้อมูลส่วนบุคคลจะกระทำเท่าที่จำเป็นและเป็นไปตามกฎหมายที่เกี่ยวข้องเท่านั้น

้ ข้าพเจ้าในฐานะผู้มีอำนาจกระทำการ หรือ ผู้มีอำนาจกระทำการแทนนิติบุคคลซึ่งเป็นผู้ค้างอง ปตท. ได้อ่านและเข้าใจข้อกำหนดและเงื่อนไขที่กล่าวข้างต้นโดยตลอดแล้ว และตกลงรับผูกพันตามข้อกำหนด และเงื่อนไขทุกประการ

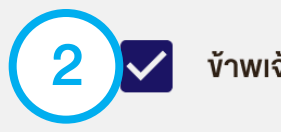

#### ขั้นตอนการสมัคร เข้าใช้งานระบบ

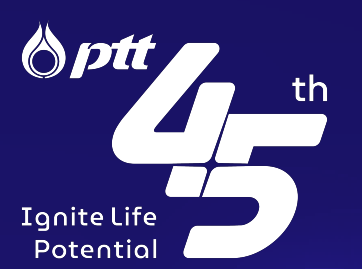

- 4.5 ในกรณีที่มีการเก็บรวบรวม ใช้ หรือเปิดเผยข้อมูลส่วนบุคคลใด ๆ ภายใต้ข้อกำหนดและเงื่อนไงนี้ การดำเนินการดังกล่าวจะเป็นไปตามพระราชบัญญัติคุ้มครองข้อมูลส่วนบุคคล พ.ศ. ๒๕๖๒
- ้ และกฎหมายคุ้มครองข้อมูลส่วนบุคคลที่เกี่ยวข้องทั้งหมด รวมถึงนโยบายและกฎระเบียบที่เกี่ยวข้องกับการเก็บรวบรวม ใช้ และเปิดเผยข้อมูลส่วนบุคคลอย่างเคร่งครัด ทั้งนี้ การเก็บรวบรวม ใช้

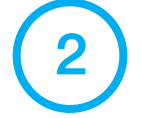

้ง้าพเจ้าตกลงรับผลผูกพันตามข้อกำหนดและเงื่อนไขทุกประการ

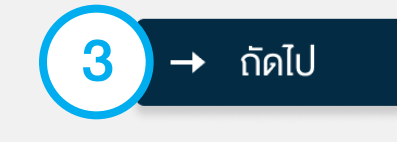

อ่านข้อกำหนดและเงื่อนไข และคลิกเลือก " 🗹 ข้าพเจ้าตกลงรับผลผูกพัน 2 ตามข้อกำหนดและเงื่อนไขทุกประการ"

คลิกปุ่ม → ถัดไป เพื่อเข้าสู่หน้า "ข้อมูลผู้ค้า" 3

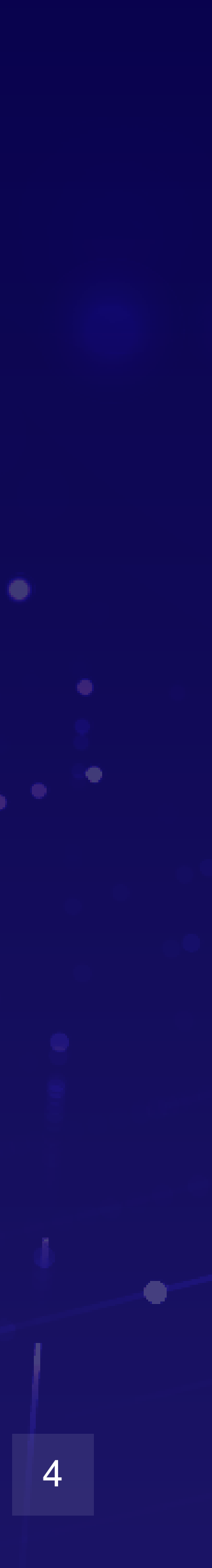

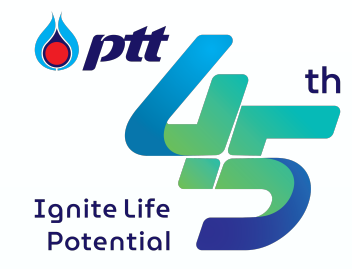

- ระบบของ ปตท.

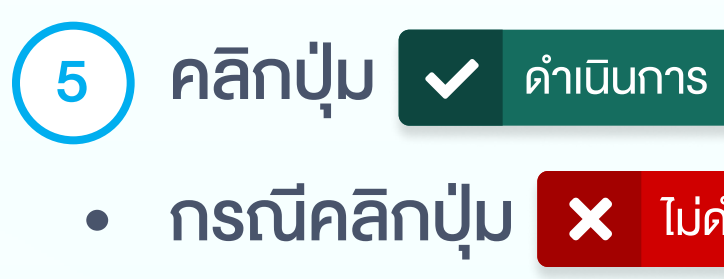

| 🛃 ลงทะเบียน           |                         |                                                       |                                                         | คู่มือการลงทะเบียน PTT e-Tax Vendor              |
|-----------------------|-------------------------|-------------------------------------------------------|---------------------------------------------------------|--------------------------------------------------|
| 1 งัอกำหนดและเงื่อนไง | 2 ข้อมูลผู้ค้า          | 3 ข้อมูลหน่วยงานที่ต้องการ ร่วมงาน/ส่งมอบงาน กับ ปตท. | 4 ข้อมูลอีเมลใช้สำหรับแจ้งผลการลงทะเบียน/ปรับปรุงข้อมูล | 5 ข้อมูลเอกสารตัวอย่าง e-Tax Invoice & e-Reciept |
|                       | เลขประจำตัวผู้เสียภาษี* |                                                       | รหัสผู้ค้า*                                             |                                                  |
|                       |                         |                                                       | 4<br>(4)                                                | ตรวจสอบข้อมูล                                    |

PTT e-Tax Vendor Quick Guide For Vendor Register © Copyright 2022 PTT Public Company Limited. All Right Reserved.

ระบุ เลงประจำตัวผู้เสียภาษี และรหัสผู้ค้า ทำการคลิกปุ่ม 🔂 ตรวจสอบข้อมูล เพื่อตรวจสอบข้อมูลผู้ค้าใน

จำเป็นต้องระบุข้อมูลให้ถูกต้อง ระบบจึงจะแสดงข้อความ ดังรูปด้านล่าง และสามารถดำเนินการในลำดับถัดไปได้

 กรณีคลิกปุ่ม × ไม่ดำเนินการ ระบบจะกลับไปหน้า Login 🤳 ลงทะเบียน 2 ข้อมูลผู้ค้า 1 ข้อกำหนดและเงื่อนไข 3 ข้อมูลหน่วยงานที่ต้องการ ร่วมงาน/ส่งมอบงาน กับ ปตท. 4 ง้อมลอีเมลใช้สำหรับแจ้งผลการลงทะเบียน/ปรับปรงง้อมล รหัสผู้ค้า\* เลงประจำตัวผู้เสียภาษี\* 1219800173885 0000216449 ตรวจสอบง้อม ข้อมูลถูกต้อง

ต้องการลงทะเบียนต่อหรือไม่?

🗸 ดำเนินการ

🗙 ไม่ดำเนินการ 🗧 5

🕂 ย้อนกลับ

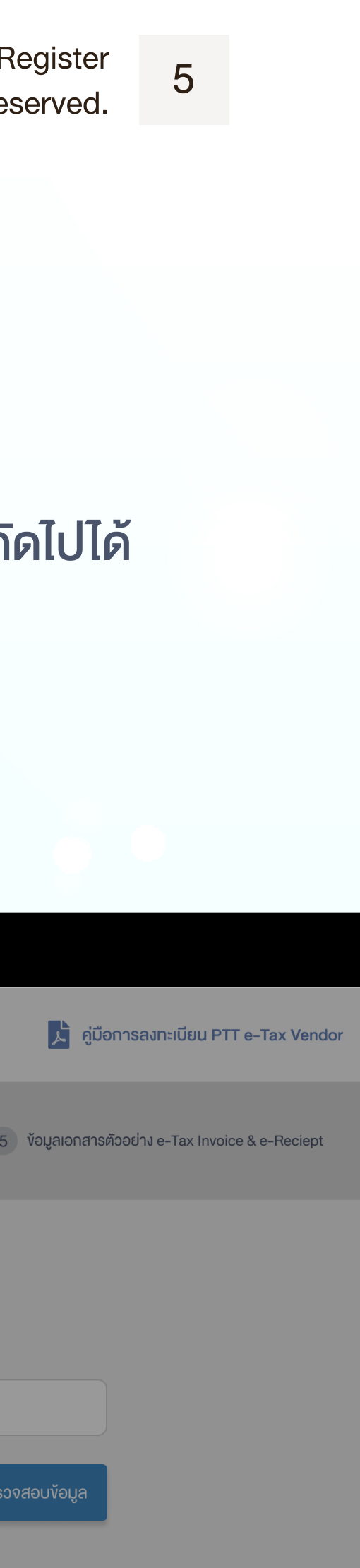

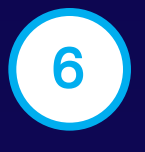

#### ระบบจะแสดงข้อมูลผู้ค้า

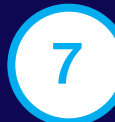

กรณีต้องการบันทึกร่าง ให้คลิกที่ปุ่ม 🖬 บันทึกร่าง หรือ คลิกปุ่ม 全 ยกเลิกเอกสาร กรณีต้องการยกเลิกเอกสารสมัคร เข้าใช้งานระบบ

8 เมื่อตรอจสอบข้อมูลเรียบร้อยแล้ว ให้คลิกที่ปุ่ม → ถัดไป
หรือหากต้องการกลับไปหน้าข้อมูลผู้ค้า ให้คลิกที่ปุ่ม ← ย้อนกลับ

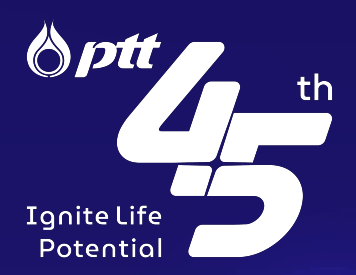

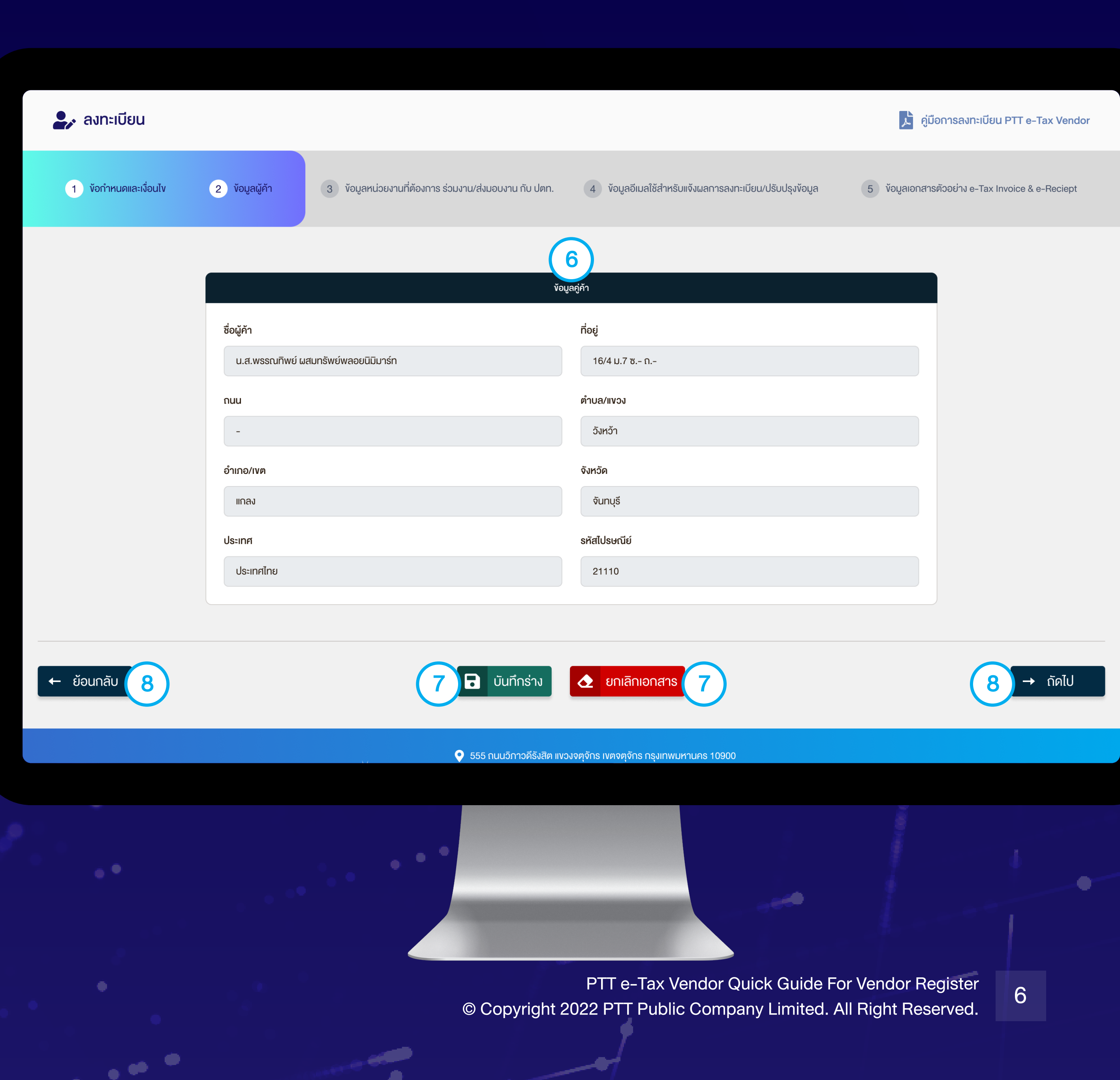

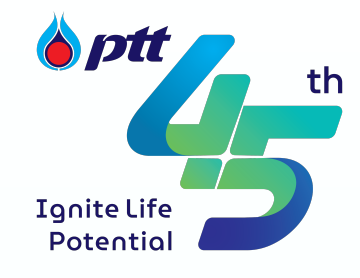

| 🛃 ลงทะเบียน           |                          | 9                                                                         |                                                         | 📌 คู่มือการลงทะเบี          |
|-----------------------|--------------------------|---------------------------------------------------------------------------|---------------------------------------------------------|-----------------------------|
| 1 ข้อกำหนดและเงื่อนไข | 2 ข้อมูลผู้ค้า           | 3 ข้อมูลหน่วยงานที่ต้องการ ร่วมงาน/ส่งมอบงาน กับ ปตท.                     | 4 ข้อมูลอีเมลใช้สำหรับแจ้งผลการลงทะเบียน/ปรับปรุงข้อมูล | 5 ข้อมูลเอกสารตัวอย่าง e-Ta |
|                       |                          |                                                                           |                                                         |                             |
|                       | ้ข้อมูลอีเมลงองพนักงาน ป | lตท. ที่ต้องการติดต่อ (หากไม่ทราบ ให้ติดต่อพนักงาน ปตท. เพื่อสอบถามอีเมล) |                                                         |                             |
|                       | สำคับอีเมล               | อีเมลของพนักงาน ปตท. ที่ต้องการติดต่อ                                     | ชื่อ-นามสกุล ของพนักงาน ปตท. ที่ต้องการติดต่อ           | Action                      |
|                       | อีเมลลำดับที่ 1*         | (10)                                                                      |                                                         |                             |
|                       |                          |                                                                           |                                                         |                             |
|                       |                          |                                                                           |                                                         |                             |
|                       |                          |                                                                           |                                                         |                             |
|                       |                          |                                                                           |                                                         |                             |
|                       |                          |                                                                           |                                                         |                             |
| 🕂 ย้อนกลับ            |                          | 🔒 บันทึกร่าง                                                              | 👌 ยกเลิกเอกสาร                                          | (1                          |
|                       |                          | 🔉 💽 555 ถนนวิภาวดีรังสิต                                                  | า แงวงจตุจักร เงตจตุจักร กรุงเทพมหานคร 10900            |                             |
|                       |                          |                                                                           |                                                         |                             |
|                       |                          |                                                                           |                                                         |                             |
|                       |                          |                                                                           |                                                         |                             |
|                       |                          |                                                                           |                                                         |                             |

PTT e-Tax Vendor Quick Guide For Vendor Register © Copyright 2022 PTT Public Company Limited. All Right Reserved.

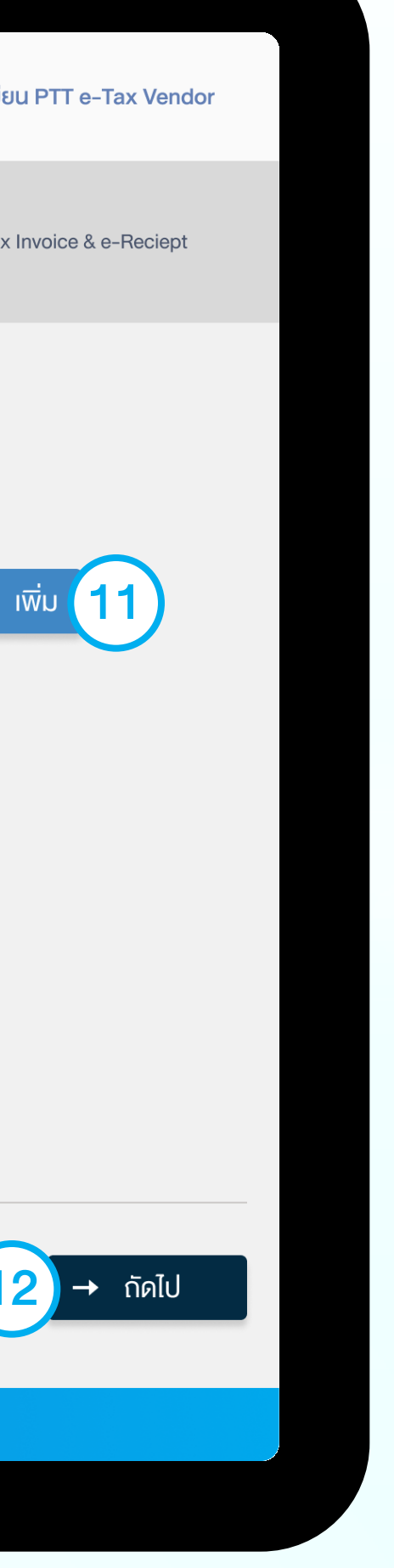

#### **งั้นตอนการสมัคร** เข้าใช้งานระบบ

- ๑ ระบบจะแสดงหน้าจอ ง้อมูลหน่วยงานที่ต้องการ ร่วมงาน/ส่งมอบงาน กับ ปตท.
- 10 ระบุอีเมลงองพนักงาน ปตท.
- คลิกปุ่ม + เพิ่ม กรณีต้องการเพิ่มอีเมลหน่วยงาน หรือพนักงานของ ปตท. ที่ต้องการติดต่อส่งมอบงาน (ไม่สามารถเพิ่มอีเมลซ้ำกันได้)
- 12 คลิกปุ่ม → ถัดไป ระบบจะตรวจสอบข้อมูล ซึ่งกรณีที่ระบุ ข้อมูลถูกต้องระบบจะไปสู่หน้าจอถัดไป
- ระบบจะแสดงชื่อและนามสกุลของพนักงาน สามารถคลิกปุ่ม "แก้ไข" กรณีต้องการแก้ไขอีเมลได้

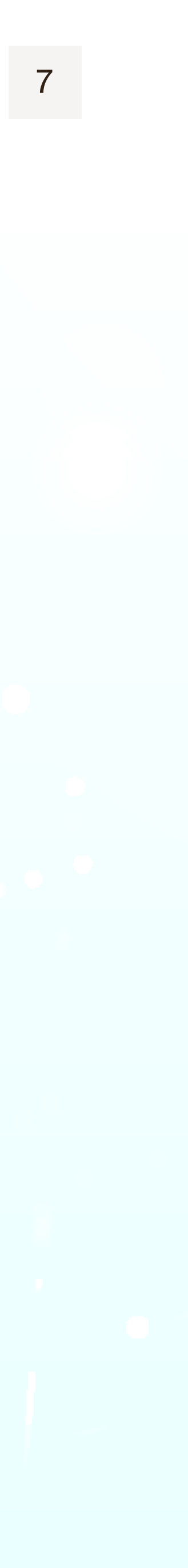

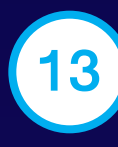

13 ระบบจะแสดงหน้าจอ ข้อมูลอีเมลใช้สำหรับแจ้งผล การลงทะเบียน / ปรับปรุงข้อมูล

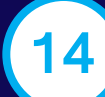

- ระบุอีเมลผู้ติดต่อหลักงองบริษัทผู้ค้า โดยอีเมลหลักนี้ จะต้องเป็นอีเมลที่ใช้งานได้จริง เพื่อใช้ส่งผลการ ลงทะเบียน/แก้ไขข้อมูล และเป็น Username สำหรับเข้า ใช้งานระบบของผู้ค้า
- ไม่สามารถระบุอีเมลหลักซ้ำกับที่มีในระบบได้

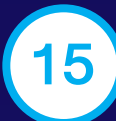

15 คลิกปุ่ม 🕂 👼 กรณีต้องการเพิ่มอีเมลสำรองผู้ค้า (อีเมลสำรองใช้สำหรับการใช้งานทั่วไป)

-→

คลิกปุ่ม → ถัดไป เพื่อดำเนินการต่อ

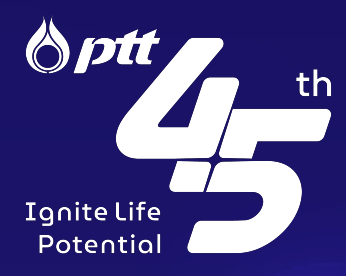

| 🖌 ลงทะเบียน           |                            |                                                                            |                            |                                     |                                    | 🔎 คู่มือการลง                           | เทะเบียน PTT e-Tax Vendor |
|-----------------------|----------------------------|----------------------------------------------------------------------------|----------------------------|-------------------------------------|------------------------------------|-----------------------------------------|---------------------------|
| 1 งัอกำหนดและเงื่อนไง | 2 ข้อมูลผู้ค้า             | 3 ข้อมูลหน่วยงานที่ต้องการ ร่วมงาน/ส่งมอ                                   | บงาน กับ ปตท. 4            | ้ ข้อมูลอีเมลใช้สำหรับแจ้งผลกา      | ารลงทะเบียน/ปรับปรุงข้อมูล         | 5 ข้อมูลเอกสารตัวอย่าง                  | e-Tax Invoice & e-Reciept |
|                       |                            |                                                                            |                            | (13)                                |                                    |                                         |                           |
|                       | ข้อมูลอีเมลงใช้สำหรับแจ้งเ | เลการลงทะเบียน/ปรับปรุงข้อมูล ( <mark>อีเมลหลักจะถูกใช้เป็น User</mark> na | ame เพื่อเข้าใช้งานระบบ)   |                                     |                                    |                                         |                           |
|                       | ประเภทอีเมล                | อีเมลของที่ใช้ติดต่อ                                                       |                            |                                     |                                    | Action                                  | + เพิ่ม <b>15</b>         |
|                       | อีเมลหลัก*                 | xxxx@gmail.com                                                             | 4                          |                                     |                                    |                                         |                           |
|                       |                            |                                                                            |                            |                                     |                                    |                                         |                           |
|                       |                            |                                                                            |                            |                                     |                                    |                                         |                           |
|                       |                            |                                                                            |                            |                                     |                                    |                                         |                           |
|                       |                            |                                                                            |                            |                                     |                                    |                                         |                           |
|                       |                            |                                                                            |                            |                                     |                                    |                                         |                           |
| ย้อนกลับ              |                            |                                                                            | วันทึกร่าง 🛕               | ยกเลิกเอกสาร                        |                                    |                                         | (16) → กัดไป              |
|                       |                            | 文 오 555 กเ                                                                 | นนวิกาวดีรังสิต แงวงจตุจัก | ร เงตจตุจักร กรุงเทพมหานคร 10       | 0900                               |                                         |                           |
|                       |                            |                                                                            |                            |                                     |                                    |                                         |                           |
|                       |                            |                                                                            |                            |                                     |                                    |                                         |                           |
|                       |                            |                                                                            |                            |                                     |                                    |                                         |                           |
|                       |                            | ©C                                                                         | Fopyright 202              | PTT e-Tax Vendo<br>2 PTT Public Cor | or Quick Guide F<br>mpany Limited. | or Vendor Registe<br>All Right Reserved | er<br>8                   |
|                       |                            |                                                                            |                            | -                                   |                                    |                                         |                           |

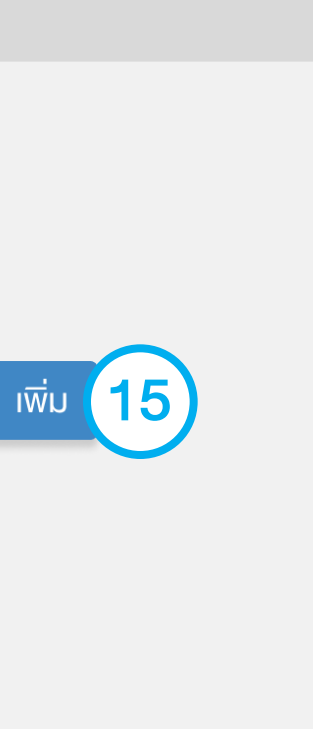

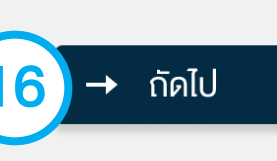

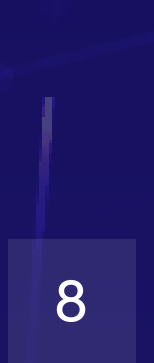

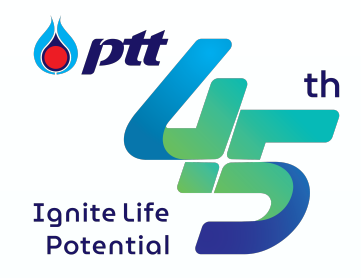

(19)

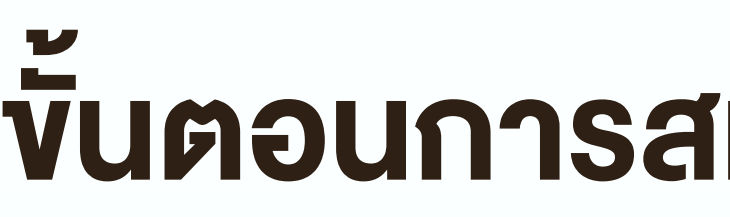

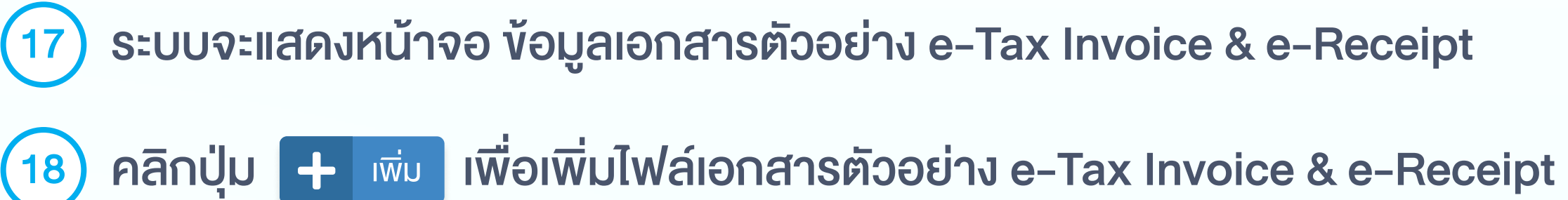

SELECT FILE เพื่อเลือกไฟล์เอกสารที่ต้องการส่งให้ ปตท. คลิกปุ่ม

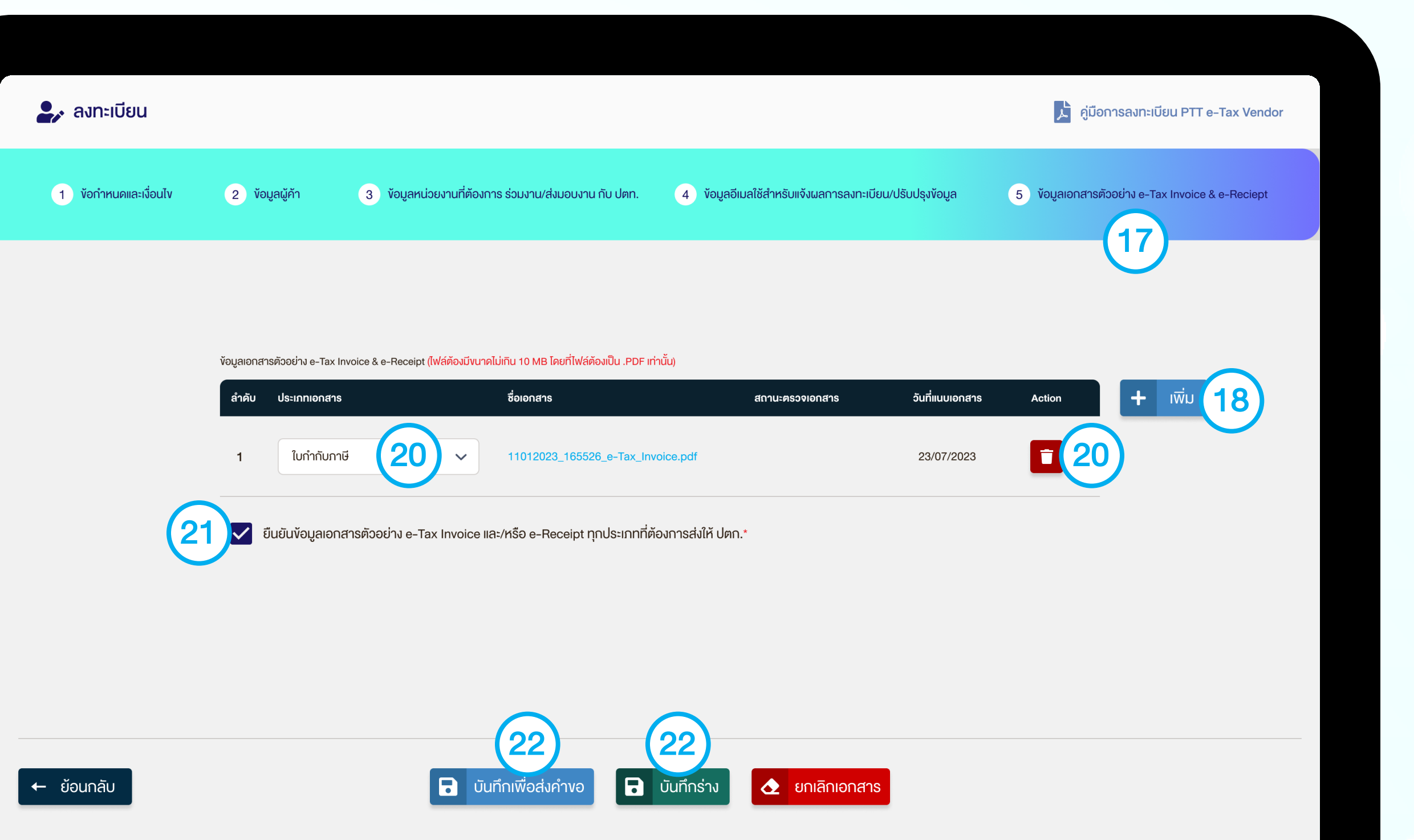

#### ขึ้นตอนการสมัคร เข้าใช้งานระบบ

เลือกประเภทเอกสาร หรือคลิกปุ่ม 🚺 กรณีต้องการลบไฟล์เอกสาร 20 ที่ไม่ต้องการ

คลิกเลือก 🗹 ยืนยันข้อมูลเอกสารตัวอย่าง e-Tax Invoice และ/หรือ (21 e-Receipt ทุกประเภทที่ต้องการส่งให้ ปตท.

คลิกปุ่ม 🖬 บันทึกร่าง กรณีต้องการบันทึกร่าง หรือคลิกปุ่ม 🖬 บันทึกเพื่อส่งคำงอ (22) กรณีต้องการบันทึกข้อมูลคำขอเข้าระบบ โดยเมื่อบันทึกส่งคำขอแล้ว จะไม่สามารถแก้ไขข้อมูลได้

| 🛃 ลงทะเบียน           |                                |                             |                                 |                              |                              | 📩 તું        | ุ่มือการลงท  |
|-----------------------|--------------------------------|-----------------------------|---------------------------------|------------------------------|------------------------------|--------------|--------------|
| 1 งัอกำหนดและเงื่อนไง | 2 ข้อมูลผู้ค้า                 | 3 ข้อมูลหน่วยงานที่ต้อ      | งการ ร่วมงาน/ส่งมอบงาน กับ ปตท. | 4 ข้อมูลอีเมลใช้สำหรับแจ้งผม | ลการลงทะเบียน/ปรับปรุงข้อมูล | 5 ข้อมูลเอกส | ทรตัวอย่าง ๔ |
|                       |                                |                             |                                 |                              | ×                            |              |              |
|                       | ้ข้อมูลเอกสารตัวอย่าง e-Tax Ir | າvoice & e-Receipt (ໄຟລ໌ເ ຼ |                                 |                              | ·,                           |              |              |
|                       | ลำคับ ประเภทเอกสาร             |                             |                                 | 3                            | จันที่แนบเอกสาร              | Action       |              |
|                       | 1 ใบกำกับภาเ                   | ថ                           | Select file or dr               | rag and drop here            | 23/07/2023                   | ī            |              |
|                       | _                              |                             | (19) SELE                       | CT FILE                      |                              |              |              |
|                       | 🖌 ยืนยันข้อมูลเอกส             | สารตัวอย่าง e-Tax In        | รองรับไฟล์ประเภท (.p            | df) vนาคไฟล์ไม่เกิน 10MB     |                              |              |              |
|                       |                                |                             |                                 |                              |                              |              |              |

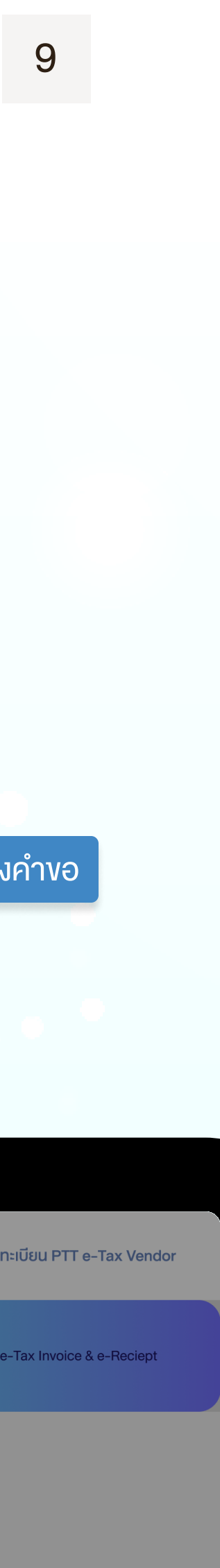

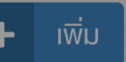

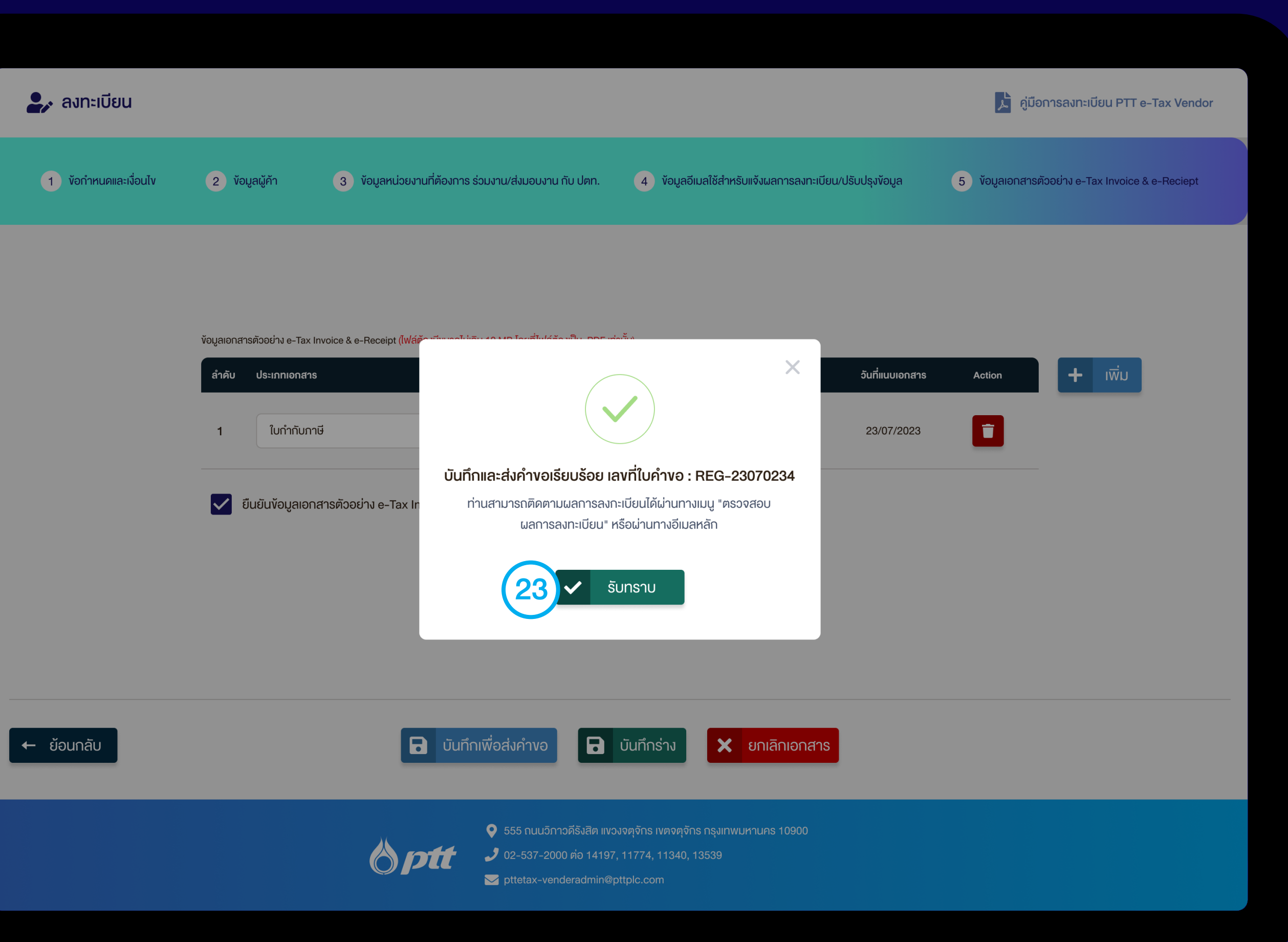

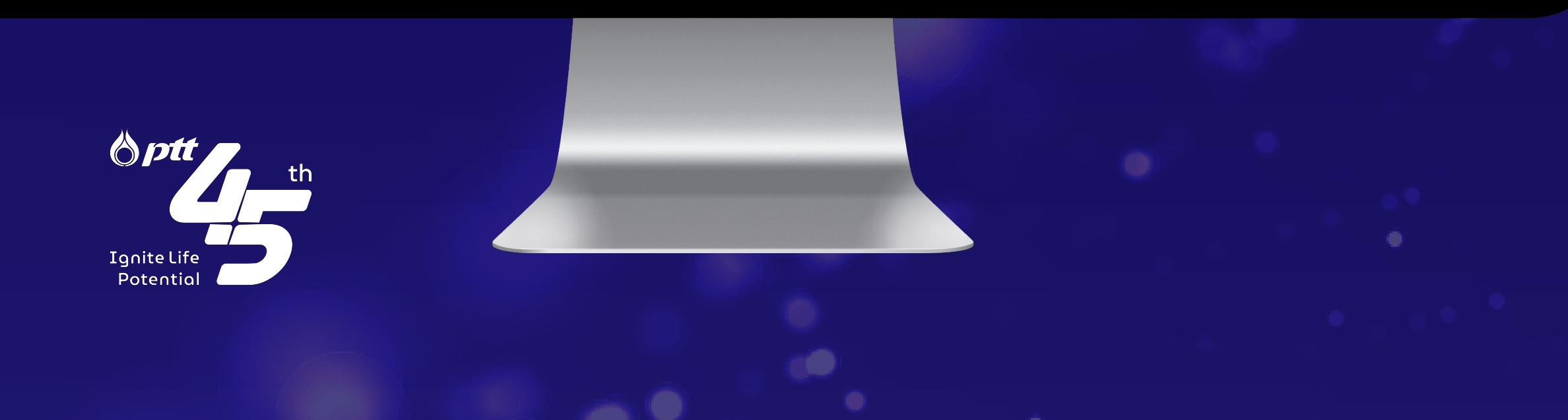

æ

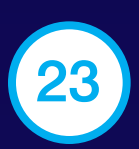

เมื่อระบบตรวจสอบข้อมูลเรียบร้อยแล้ว ระบบจะแสดง Popup บันทึกและส่งคำขอเรียบร้อย คลิกปุ่ม 🗸 รับทราบ เพื่อปิด Popup

เมื่อระบบบันทึกและส่งคำงอเรียบร้อย ระบบจะส่งผลการลงทะเบียน
ให้ทางอีเมลตามที่ระบุไว้ หรือท่านสามารถติดตามผลการ
ลงทะเบียนได้ที่หน้าเว็บไซต์ โดยคลิกปุ่ม

- A 🖣

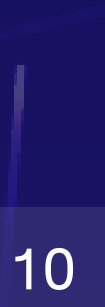

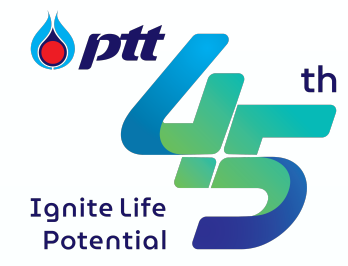

24)

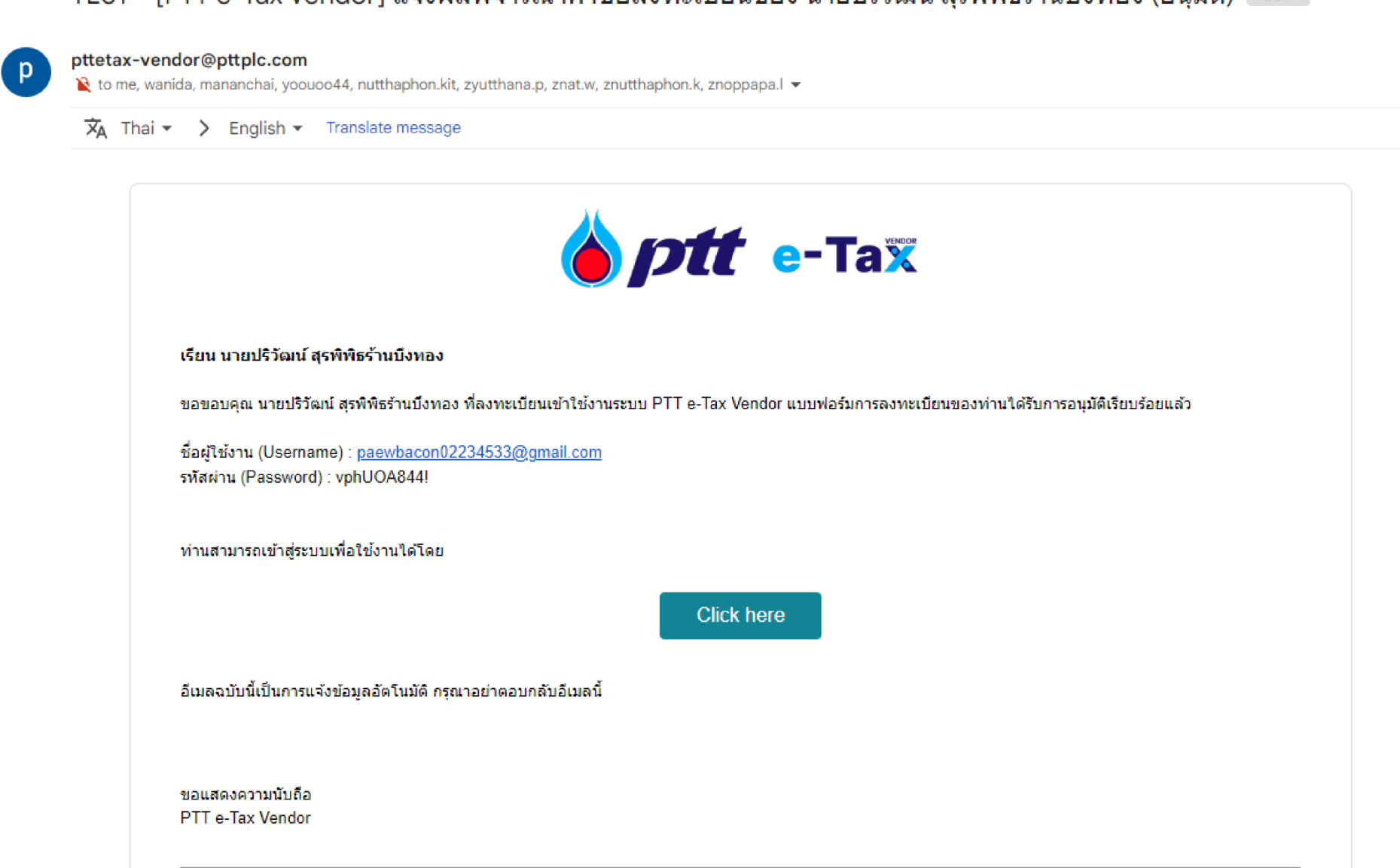

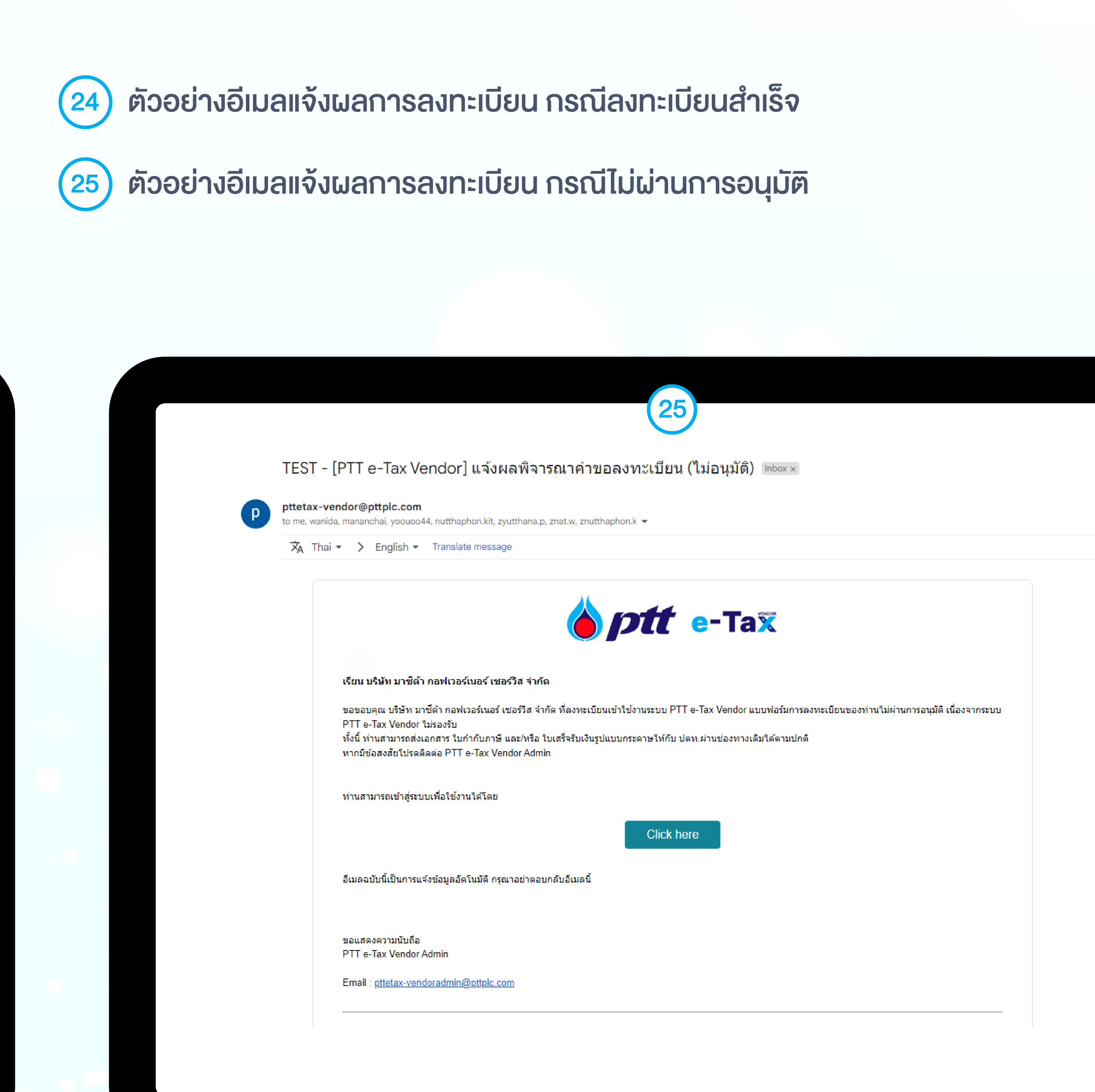

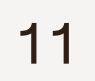

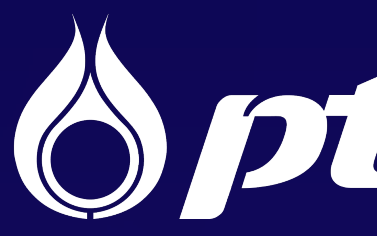

#### IgniteLife Potential

© Copyright 2022 PTT Public Company Limited. All Right Reserved.

••

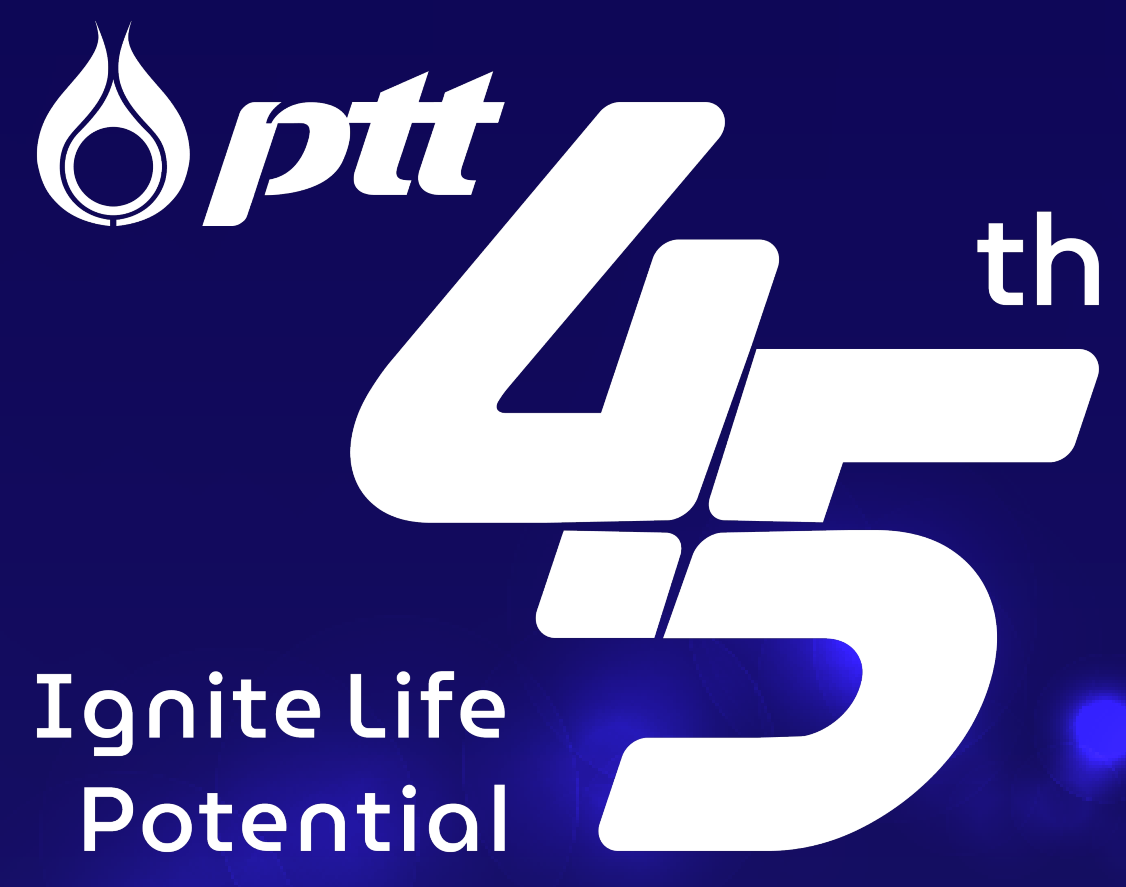

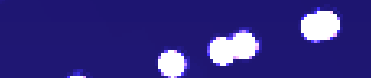

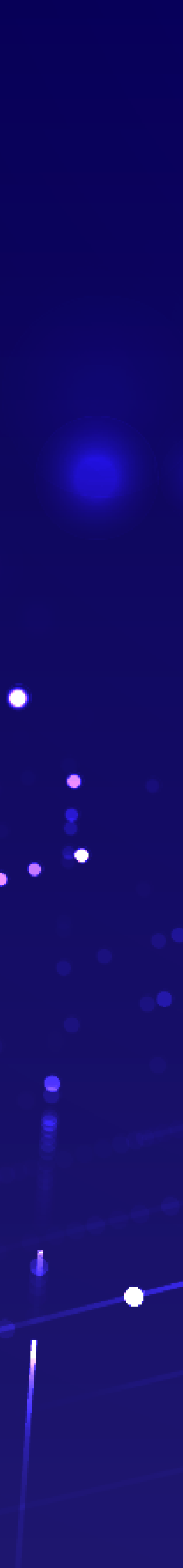

0

2

8

....

 $\mathbf{O}$